# **Guidance for Cruise Ship Registration – 2020 Season!**

## **Step by Step Document**

[Updated 1/3/2020]

and submit by mail an original notarized

ver all of 2019. General Permit inform

This document will assist you in completing the online registration process. If you need further assistance with the online registration process, please contact the Division of Water at 907-465-5138 or email DEC.Water.OPAHelp@alaska.gov

#### **Cruise Ship Registration 2020**

| 1 | Go to the Cruise Ship Program REGISTRATION page:              | <b>R</b> ATASKA                                                                                                    | Ama sak gya'am<br>CamharSnisgen - Nood 693                                                                                                    |
|---|---------------------------------------------------------------|----------------------------------------------------------------------------------------------------|----------------------------------------------------------------------------------------------------|
| T | http://dec.alaska.gov/water/cruise-ships/cruise-registration/ | Alaska Department of Environm<br>DIVISION OF WATER                                                                                                    | ental Conservation                                                                                                    |
|   | Click on "Register online now!"                               | CRUISE SHIP REGISTR<br>The 2019 registration allows you to complete<br>you also get pay unline using Betwine Fau<br>voted event or operator's signifiant page, for<br>Supporting documents may also be submitted<br>Commental Passenger Vessels that can you ex-<br>authorization to befunge. The current Gener | ATION<br>application, as well as the option to atz<br>as Transfer, Aggleants are required to prin<br>that online noal.<br>by e-mail to DEC MQ Cruised Matsha giv<br>250 passengers and objects to discharge we<br>(Primit will be administratively extended 1 |
|   |                                                               | available on the cruits ship program GP web p<br>Continue to Registration by signing into MyAla<br>2019 Vessel Registration Docume<br>Registration Stop by Step 9(51)<br>2019 Large Cruise Ship Registration Lett                                                                                               | арс.<br>Аз Ниге<br>M <b>5</b><br>и (РСП)                                                                                                    |

2 Please review the 2020 Registration Letter for required documents and due dates.

4

From the OASys home page, you can continue to your application by clicking the **"Continue to MyAlaska"** button.

### TIP:

OASys requires an active myAlaska account.

If you do not have a myAlaska account, you can create one by following the steps outlined in the **"myAlaska"** box at the bottom of the page.

| WELO        | OME TO DEC'S WATER ONLINE APPLICATION SYSTEM (OASYS)                                                                                 |
|-------------|----------------------------------------------------------------------------------------------------|
| This syst   | em may be used to:                                                                                                    |
| Apply for   | ADEC state general permit coverage for contained water and excavation dewatering                                                     |
| Apply for   | APDES general permit coverage for construction storm water, industrial storm water, and offshore seafood processor                   |
| • Submit    | PDES notice of termination for construction storm water and the annual report for industrial sform water                             |
| · Apply for | Municipal Matching Grant, Alaska Clean Water Actions Grant and Wilage Safe Water Grant                                               |
| Submitt     | he Alaska Drinking Water Fund, the Alaska Clean Water Fund, and Municipal Matching Grant guestionnaires                              |
| Submitt     | he Municipal Grant and Loan quarterly report                                                                                         |
| Register    | a Commercial Passenger Vessel                                                                                                    |
| Submit      | s Remote Mainainance Worker Trip Report                                                                                              |
| Note: New   | application types are added to the system frequently                                                                                 |
| To view o   | ther applications, please go to the Permit Application Portal.                                                                       |
| To enter    | the Water Online Application System, select "Continue to myAlaska" and login using your myAlaska user account.                       |
|             | Continue to<br>MyAlaska                                                                                                    |
| ()<br>      | nyAlaska                                                                                                    |
| this is y   | our first time visiting this page and you do not have a myAlaska account, enroll at myAlaska.<br>s for Creating New myAlaska Account |

You will arrive at the Water Online Application system, ready to fill in the registration!

Select the **"Cruise Ship"** tab from the available categories.

Once on the Cruise Ship tab, click on the "**Cruise Ship Registration**" link.

| Velcome Brin Marx           |                                                                        |  |
|-----------------------------|------------------------------------------------------------------------|--|
| he following categories a   | re available online. To start the process, select from the tabs below. |  |
| Your "In Process" Applicate | Cruise Ship Grants Loans Permits Questionnaires Reports Storm Water    |  |
|                             | Truse snip Kegistration(3)                                             |  |

# **Step 1** asks for vessel name, number of passengers and voyages in 2020.

Fill out the information on this page as completely as possible.

#### TIP:

Questions with a Star (\*) next to them are required.

When finished with a step, go to the next page by selecting the "**Save & Continue**" button in the lower right corner.

#### TIP:

At any time, you can logout, and your information will be saved.

**NOTE:** Changes to the current page are not saved until you hit **"Save & Continue"**.

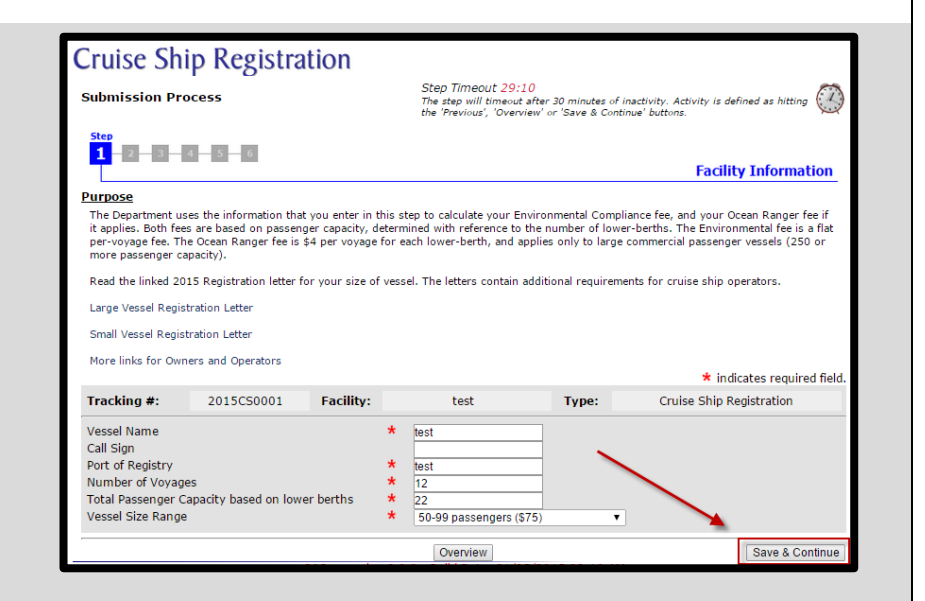

| Cruise Ship Registration                                                                                                    |                                                                                                    |
|----------------------------------------------------------------------------------------------------|----------------------------------------------------------------------------------------------------|
| Submission Process                                                                                                    | Step Timeout 29:57<br>The step will timeout after 30 minutes of inactivity. Activity is defined as hitting<br>the "Previous", "Overview" or "Save & Continue" buttons.                                                                                        |
| Step<br>1 - 2 - 3 - 4 - 5 - 6                                                                                                    | Facility Information                                                                                                    |
| Purpose                                                                                                    |                                                                                                    |
| The Department uses the information that you enter in this<br>it applies. Both fees are based on passenger capacity, dete<br>per-voyage fee. The Ocean Ranger fee is \$4 per voyage for<br>more passenger capacity). | step to calculate your Environmental Compliance fee, and your Ocean Ranger fee if<br>rmined with reference to the number of lower-berths. The Environmental fee is a flat<br>each lower-berth, and applies only to large commercial passenger vessels (250 or |
| Read the linked 2015 Registration letter for your size of ve                                                                                                    | ssel. The letters contain additional requirements for cruise ship operators.                                                                                                    |
| Large Vessel Registration Letter                                                                                                    |                                                                                                    |
| Small Vessel Registration Letter                                                                                                    |                                                                                                    |
| More links for Owners and Operators                                                                                                    |                                                                                                    |
|                                                                                                    | ★ indicates required field.                                                                                                    |

### TIP:

6

Select the **"Overview"** button at the bottom of any page to review your information and to edit previously entered information.

| Control of the set of the set of the se | ormation<br>oper fee if it<br>s a flat per-<br>or more |
|----------------------------------------------------------------------------------------------------|--------------------------------------------------------|
| Purpose The Department uses the information that you enter in this step to calculate your Environmental Compliance fee, and your Ocean Ran pageles. Both fees are based on passenger capacity, determined with reference to the number of lower-berths. The Environmental fee is yoyage fee. The Ocean Ranger fee is \$4 per voyage for each lower-berth, and applies only to large commercial passenger vessels (250 o passenger capacity). Read the linked 2015 Registration letter for your size of vessel. The letters contain additional requirements for cruise ship operators. Large Vessel Registration Letter Small Vessel Registration Letter More links for Owners and Operators  * Indicates re Tracking #: 2015CS0001 Facility: Type: Cruise Ship Registration Vessel Name                                                                                                    | iger fee if it<br>s a flat per-<br>or more             |
| The Department uses the information that you enter in this step to calculate your Environmental Compliance fee, and your Ocean Ram.<br>applies. Both fees are based on passenger capacity, determined with reference to the number of lower-berths. The Environmental fee is<br>voyage fee. The Ocean Ramger fee is \$4 per voyage for each lower-berth, and applies only to large commercial passenger vessels (250 o<br>passenger capacity).<br>Read the linked 2015 Registration letter for your size of vessel. The letters contain additional requirements for cruise ship operators.<br>Large Vessel Registration Letter<br>Small Vessel Registration Letter<br>More links for Owners and Operators<br>Tracking #: 2015C50001 Facility: Type: Cruise Ship Registration<br>Vessel Name                                                                                                    | iger fee if it<br>s a flat per-<br>or more             |
| Read the linked 2015 Registration letter for your size of vessel. The letters contain additional requirements for cruise ship operators. Large Vessel Registration Letter Small Vessel Registration Letter More links for Owners and Operators  Tracking #: 2015CS0001 Facility: Type: Cruise Ship Registration Vessel Name                                                                                                    |                                                        |
| Large Vessel Registration Letter Small Vessel Registration Letter More links for Owners and Operators Tracking #: 2015C50001 Facility: Type: Cruise Ship Registrat Vessel Nome                                                                                                    |                                                        |
| Small Vessel Registration Letter More links for Owners and Operators                                                                                                    |                                                        |
| Mare links for Owners and Operators * Indicates re Tracking #: 2015CS0001 Facility: Type: Cruise Ship Registrat Vescel Name                                                                                                    |                                                        |
| Indicates re     Tracking #: 2015C50001 Facility: Type: Cruise Ship Registrat                                                                                                    |                                                        |
| Tracking #: 2015C50001 Facility: Type: Cruise Ship Registrat                                                                                                    | equired fi                                             |
| Verrel Name                                                                                                    | tion                                                   |
| Vessel Ivallie                                                                                                    |                                                        |
| Call Sign                                                                                                    |                                                        |
| Port of Registry *                                                                                                    |                                                        |
| Number of Voyages 😽                                                                                                    |                                                        |
| Total Passenger Capacity based on lower berths                                                                                                    |                                                        |
| Vessel Size Range \$50.99 passengers (\$75)                                                                                                    |                                                        |

Step 2 requests contact information.

Required contact information includes: Vessel Owner, Vessel Operator, Alaskan Agent, and Billing Contact.

**TIP:** You may make multiple selections for a single contact if they fill more than one role.

| State of Al                            | laska                                                                                                    | myklaska My Government Besident Rusiness in Alaska                                                                                                    | Visiting Alaska State Employees |
|----------------------------------------|----------------------------------------------------------------------------------------------------|----------------------------------------------------------------------------------------------------|---------------------------------|
|                                        | aska Department of Environmental Conservat<br>Division of Water                                                          | ion 🤤                                                                                                    | Search                          |
| Cruise                                 | Ship Registration                                                                                                    |                                                                                                    |                                 |
| Submission                             | n Process                                                                                                    | Step Timeout 29:53<br>The step nill timevel after 30 minutes of inactivity. Activity is defined<br>'Previous', 'Overview' or 'Save & Continue' buttons. | f as hilling the                |
| III 2                                  | Contact Details                                                                                                    |                                                                                                    | Contacts                        |
| Purpose<br>This step w<br>that role. 7 | <ol> <li>This Contact is the<br/>You may make multiple selections if this<br/>person fills more than one role</li> </ol> | 2. Contact Information  First MI Last Contact Name: Contact Title:                                                                                      | that fulfills                   |
| Tracking #                             | Vessel Owner*                                                                                                    | Organization Name: * Mailing Address: * City, State, 21P. * AK                                                                                          | ired field.                     |
| Your Appli<br>my name (                | Billing Contact*                                                                                                    | Country: *USA<br>Phone: *                                                                                                    |                                 |
|                                        |                                                                                                    | Phone (Cell):<br>Fax: *<br>e-Mail Address: *                                                                                                    | Add                             |
|                                        | Cancel Save                                                                                                    | Web Site:                                                                                                    | Copy                            |
| Previous                               |                                                                                                    | Overview                                                                                                    | Save & Continue                 |

If you choose "Yes," please also answer the next two questions.

| Submission Pr                                                                                                    | ocess                                                                                                    |                                                                                                 | Step Timeout 29:<br>The step will timeout                                                                                                    | 54<br>t after 30 minutes of in                                                                                                    | activity. Activity is defined as hitting                                                                                                    |
|----------------------------------------------------------------------------------------------------|----------------------------------------------------------------------------------------------------|-------------------------------------------------------------------------------------------------|----------------------------------------------------------------------------------------------------|----------------------------------------------------------------------------------------------------|----------------------------------------------------------------------------------------------------|
| <b>B-B-3</b>                                                                                                    | 0-0-0                                                                                                    |                                                                                                 | pre Previous, uner                                                                                                    | Wew or Save a Cons                                                                                                    | Receiving Area                                                                                                    |
| Purpose                                                                                                    |                                                                                                    |                                                                                                 |                                                                                                    |                                                                                                    |                                                                                                    |
| This step will deter                                                                                                    | mine ir you must provi                                                                                                    | de additional docume                                                                            | entation to the Departm                                                                                                    | hent in order to comp                                                                                                    | lete your me.                                                                                                    |
| Large commercial<br>discharge under th<br>a Notice of Intent                                                            | passenger vessels (250<br>te ADEC Large Commer<br>(NOI) following the inst                                                                                    | I or more passenger<br>rotal Passenger Vessr<br>tructions in the cum                            | capacity) that intend to<br>el Wastewater Discharge<br>ent General Permit.                                                                                                    | i discharge in Alaskan<br>e General Permit, Autl                                                                                                | waters must be authorized prior to<br>horization can be obtained by submitting                                                                                                    |
|                                                                                                    |                                                                                                    |                                                                                                 |                                                                                                    |                                                                                                    | * indicates required fiel                                                                                                    |
| Tracking #:                                                                                                    | 2015CS0001                                                                                                    | Facility:                                                                                       | test                                                                                                    | туре:                                                                                                    | Cruise Ship Registration                                                                                                    |
| Will this vessel<br>during 2015?<br>if yes, then you r<br>questions in this<br>Note: A yes to the<br>patification to DI | discharge in Alasi<br>nust answer the next<br>section.<br>Is question is only ar<br>C. It is not a notice of<br>ered discharge statu<br>discharge by notifyir | kan waters *<br>t two De<br>n initial wi<br>of intent to wi<br>is can be Si<br>ng the cruise fo | Yes No<br>prommercial passenger<br>epartment issued dis-<br>ith an approved alter<br>III need permit autho<br>IOI) to DEC for appro-<br>mail commercial pass<br>r alternative terms a | vessels that disch<br>charge permit, unle<br>native terms and c<br>rization to discharg<br>oval.<br>senger vessels (50-<br>and conditions and s | arge must be authorized under a<br>srsi li a small cruise ship or ferry<br>onditions plan (BMP). Vessels that<br>e must submit a Hotles of Intent<br>249 passenger capacity) may apply<br>ubmit a Best Management Practices |

Step 4 allows you to attach required documents during the registration process. Please read the directions carefully on this page.

**NOTE:** Required plans may also be submitted via seperate email, fax, or traditional mail.

| ubmission Pr                                                                                                    | ocess                                                                                                    |                                                                                                    | Step Timeout 29:48<br>The step will timeout aft<br>the 'Previous', 'Overview                                  | ter 30 minutes of ir<br>v' or 'Save & Contir                    | nactivity. Activity is defined as hitting 🥰<br>nue' buttons.                                             |
|----------------------------------------------------------------------------------------------------|----------------------------------------------------------------------------------------------------|----------------------------------------------------------------------------------------------------|----------------------------------------------------------------------------------------------------|-----------------------------------------------------------------|----------------------------------------------------------------------------------------------------|
| 1 - 2 - 3 -                                                                                                    | <mark>4</mark> — 5 — 6                                                                                                    |                                                                                                    |                                                                                                    |                                                                 | Attachments                                                                                              |
| urpose<br>You may electroni<br>registration. How                                                                                                    | cally attach required do<br>ever, you are still requi                                                                                                    | ocuments in this step<br>red to submit these (                                                                   | ). DEC does not require y<br>documents within require                                                         | ou to submit thes<br>d deadlines.                               | e documents electronically during                                                                        |
| Discharging and r                                                                                                    | on-discharging vessels                                                                                                    | s must submit a non-                                                                                             | hazardous waste remova                                                                                        | l plan, and a haza                                              | rdous waste removal plan.                                                                                |
| Discharging vesse<br>and Canada QAPP                                                                                                    | ls must also submit a v                                                                                                    | vessel specific sampli                                                                                           | ng plan, and; a quality as                                                                                    | ssurance project p                                              | olan, unless using the CLIA Northwest                                                                    |
|                                                                                                    |                                                                                                    |                                                                                                    |                                                                                                    |                                                                 | * indicates required field                                                                               |
| Fracking #:                                                                                                    | 2015CS0001                                                                                                    | Facility:                                                                                                    | test                                                                                                    | Type:                                                           | Cruise Ship Registration                                                                                 |
| Required Attac                                                                                                    | el the upload. If you<br>e limit is 20MB for<br>chments                                                                                                    | each attachment                                                                                                  | ve the file from your ap<br>. To see what kinds of f                                                          | plication, select i<br>files may be uplo                        | aded, <u>click here</u> .                                                                                |
| Required Attac<br>The following lis<br>via email, fax, to<br>1. Non-Hazardo<br>2. Hazardous W                                                                               | el the upload. If you<br>e limit is 20MB for<br>chments<br>t of attachments are<br>raditional mail, or har<br>us Waste Removal Plan<br>aste Removal Plan                                                                         | would like to remov<br>each attachment<br>required to be subind delivered to the                                 | ve the file from your ap<br>. To see what kinds of f<br>mitted, but uploading in<br>appropriate DEC office.   | plication, select i<br>files may be uplo<br>I this step is opti | t in the list and click the "Remove"<br>aded, <u>click here</u> .<br>onal. Alternatively, you may submit |
| Required Attac<br>The following lis<br>via email, fax, tu<br>1. Non-Hazardo<br>2. Hazardous W<br>Attach a file                                                              | el the upload. If you<br>e limit is 20MB for<br>the fattachments are<br>raditional mail, or har<br>us Waste Removal Plan<br>aste Removal Plan                                                                                    | would like to remov<br>each attachment<br>required to be subi<br>d delivered to the                              | ve the file from your ap<br>. To see what kinds of f<br>mitted, but uploading in<br>appropriate DEC office.   | plication, select i<br>files may be uplo<br>1 this step is opti | t in the list and click the "Remove"<br>aded, <u>click here</u> .<br>onal. Alternatively, you may submit |
| Required Attac<br>The following lis<br>via email, fax, tu<br>1. Non-Hazardo<br>2. Hazardous W<br>Attach a file<br>File:                                                     | el the upload. If you<br>e limit is 20MB for<br>.hments<br>to fattachments are<br>aditional mail, or har<br>us Waste Removal Plan<br>Choose File No file                                                                         | would like to remov<br>each attachment<br>required to be subi<br>d delivered to the<br>chosen                    | ve the file from your ap<br>, To see what kinds of f<br>mitted, but uploading in<br>appropriate DEC office.   | plication, select i<br>iles may be uplo<br>n this step is opti  | t in the list and click the "Remove"<br>aded, <u>click here</u> .<br>onal. Alternatively, you may submit |
| Required Attaa<br>The following lis<br>via email, fax, tu<br>1. Non-Hazardo<br>2. Hazardous W<br>Attach a file<br>File:<br>Type:<br>Title:                                  | el the upload. If you<br>e limit is 20MB for<br>:hments<br>to fattachments are<br>aditional mail, or har<br>us Waste Removal Plan<br>Choose File No file<br>Vessel Specific Samp                                                 | would like to remov<br>each attachment<br>required to be subi<br>d delivered to the<br>chosen<br>ling Plan       | ve the file from your app<br>. To see what kinds of fi<br>mitted, but uploading in<br>appropriate DEC office. | plication, select i<br>iles may be uplo                         | t in the list and click the "Remove"<br>aded, <u>click here</u> .<br>onal. Alternatively, you may submit |
| button Hile siz<br>Required Atta<br>The following IIS<br>via email, fax, b<br>1. Non-Hazardo<br>2. Hazardous W<br>Attach a file<br>File:<br>Type:<br>Title:<br>Description: | el the upload. If you<br>el mint Is 20MB for<br>common the second second second<br>to d'attachments are<br>additonal mail, or han<br>us Waste Removal Plan<br>aste Removal Plan<br>Choose File   No file<br>Vessel Specific Samp | would like to remove<br>each attachment<br>required to be subi<br>d delivered to the<br>s<br>chosen<br>ling Plan | ve the file from your app<br>. To see what kinds of f<br>mitted, but uploading in<br>appropriate DEC office.  | plication, select i<br>iles may be uplo                         | t in the list and click the "Remove"<br>aded, <u>click here</u> .                                        |
| Attachments                                                                                                    | el the upload. If you<br>el mint is 20MB for<br>chments<br>to d'attachments are<br>additonal mail, or har<br>us Waste Removal Plar<br>aete Removal Plar<br>Attach                                                                | each attachment<br>required to be subt<br>delivered to the<br>chosen<br>ling Plan                                | re the file from your app<br>. To see what kinds of f<br>mitted, but uploading in<br>appropriate DEC office.  | plication, select i<br>lifes may be uplo                        | t in the list and click the "Remove"<br>aded, <u>click here</u> ,<br>onal. Alternatively, you may submit |

8

9

**Step 5** allows you to enter any additional comments or important details relating to your registration.

| Submission Pr                                                | ocess                                |                                     | Step Timeout 29:5<br>The step will timeout<br>the 'Previous', 'Overv | 57<br>after 30 minutes of i<br>riew' or 'Save & Conti | nactivity. Activity is defined as hitting<br>nue' buttons. |
|--------------------------------------------------------------|--------------------------------------|-------------------------------------|----------------------------------------------------------------------|-------------------------------------------------------|------------------------------------------------------------|
| 1 2 3                                                        | 4 - 5 - 6                            |                                     |                                                                      |                                                       | Comments and Description                                   |
|                                                              |                                      |                                     |                                                                      |                                                       |                                                            |
| <u>Purpose</u><br>This step will allo                        | w you to enter any add               | itional or important i              | nformation about your                                                | application.                                          |                                                            |
| Purpose<br>This step will allo                               | w you to enter any add               | itional or important i              | nformation about your                                                | application.                                          | * indicates required f                                     |
| <u>Purpose</u><br>This step will allor<br><b>Tracking #:</b> | w you to enter any add<br>2015CS0001 | itional or important i<br>Facility: | nformation about your<br>test                                        | application.<br>Type:                                 | * indicates required f<br>Cruise Ship Registration         |

10 The "Overview" page (Step 6) allows you to edit anyinformation. To change any information in a section, select the Edit button that corresponds to that section.

#### **Cruise Ship Registration** 1 - 2 - 3 - 4 - 5 - <mark>6</mark> **Overview** Purpose: Please review the information you have entered. If any information is incorrect, click the appropriate section header 'Edit' button to return to tha section and edit your data. If the information is correct, click the "Continue" button below to proceed to the Signature and Payment Options page. NOTE: Your information has been saved; you may also exit the system and return later to finalize it. E Print For Your Records Tasks: Usade Tips. Red items to the left indicate tasks that have yet to be 2. Sign 3 Day Fees (\$000) completed. You must complete every item from the task list before DEC will process your submittal. Environmental Compliance Fee: \$900 Your Current Application: Tracking 2015CS0001 Facility: test Type: Cruise Ship Registration #-Facility Information Edit Details Vessel Name test Call Sign Port of Registry test Number of Voyages 12 Total Passenger Capacity based on lower 22 Vessel Size Range 50-99 passengers (\$75)

#### **APPLICATION COMPLETE, SIGN & PAY**

Note: A check next to task **"1. Complete Steps" indicates the** application is complete and ready to be signed and/or paid.

|  | Select | "2. Sign" | or <b>"3.</b> | Pay | Fees". |
|--|--------|-----------|---------------|-----|--------|
|--|--------|-----------|---------------|-----|--------|

You can also click on the "Continue" button at the bottom of the page.

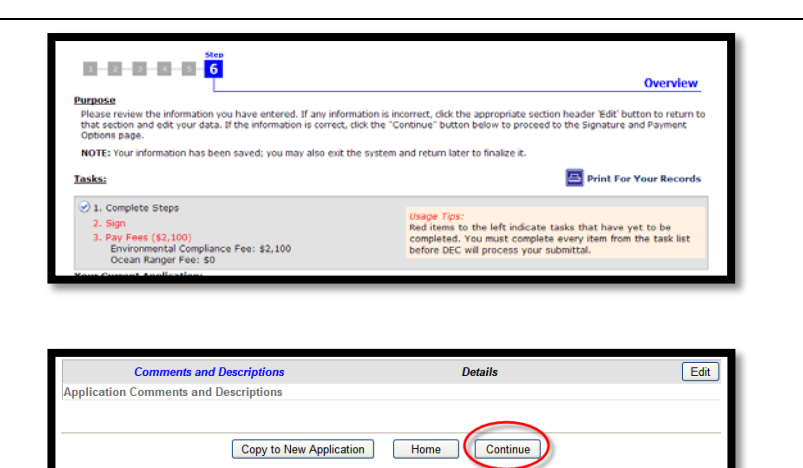

12 The "Final Steps" page gives you options to:

- 1) Print, sign, and submit a hard-copy Signature Page
- 2) Pay for the application

3) Invite another party to sign and/or pay for the application

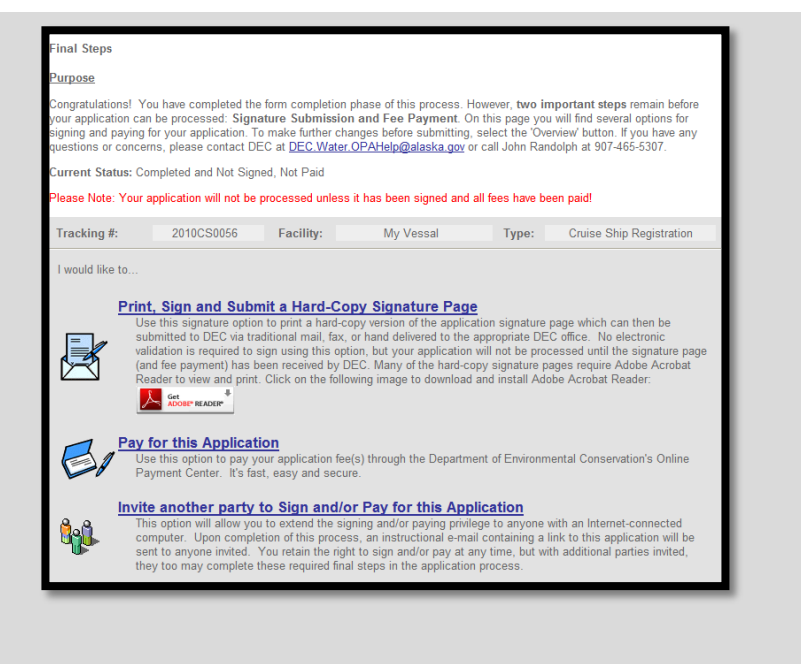

# 13 SIGNING

Select "**Print, Sign and Submit...**" option or if another party such as the vessel owner will sign and/or pay, select the "**Invite another party...**" option. You will recieve a signature confirmation email.

**Important:** Cruise Ship Registration Signature Pages must be notarized and the ORIGINAL notarized hard-copy mailed or delivered to the Juneau DEC office.

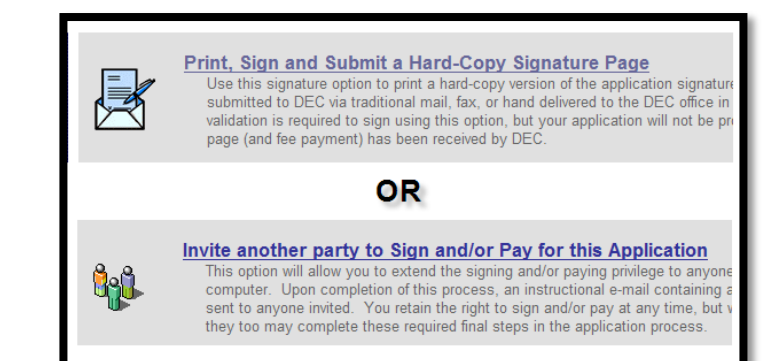

# **A** PAYMENT

Finally, click on **"Pay this Application**" to transfer funds electronically. You will receive a confirmation email for this transaction.

NOTE: It is also acceptable to mail a check to DEC.

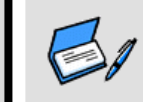

#### Pay for this Application

Use this option to pay your application fee(s) through the Payment Center. It's fast, easy and secure.

15 Once ADEC has received your notarized signature page, we will process your registration.

**Note:** Once the signature page has been marked as received in the online application system and ADEC has recieved payment , the status of your application will change to **"Submitted"** online.

| From                                                                                                    |  |
|----------------------------------------------------------------------------------------------------|--|
| Permit ID         Type         Facility         Status           2007CS0021         Open         Cruise Ship Registration         14                                                |  |
|                                                                                                    |  |
| Completed and Not Signed, Not Paid                                                                                                    |  |
|                                                                                                    |  |
| То                                                                                                    |  |
| 10                                                                                                    |  |
| Permit ID         Type         Facility         Status           2007CS0021         Open         Cruise Ship Registration         My Vessel         Image: Cruise Ship Registration |  |
|                                                                                                    |  |
| Submitted                                                                                                    |  |

## **Questions relating to Cruise Ship operations in Alaska? Please contact:**

Johnny Zutz (907) 465-5317, Albert Faure (907) 465-5279

DEC.WQ.Cruise@alaska.gov